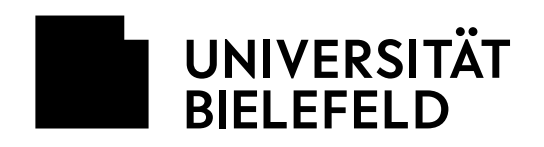

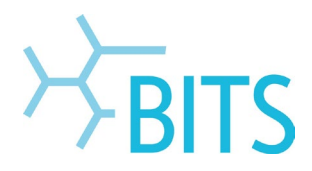

## Installation von Adobe CC-Programmen

### mit einer Shared Device Lizenz (SDL)

In dieser Anleitung wird beschrieben, wie man selbst Programme aus dem Portfolio der Adobe Creative Cloud (CC) über die Desktop-App installiert.

### Voraussetzungen:

- Es handelt sich im einen Rechner eines PC-Pools oder Labor und es wurde eine Shared Device Lizenz erworben.
- Die Installation der Desktop-App wurde durch die EDV-Betreuung vorgenommen.
- Entweder eine eigene/private Adobe-ID oder es wurde vom BITS eine persönliche Adobe-ID mit der Uni-E-Mail-Adresse angelegt.

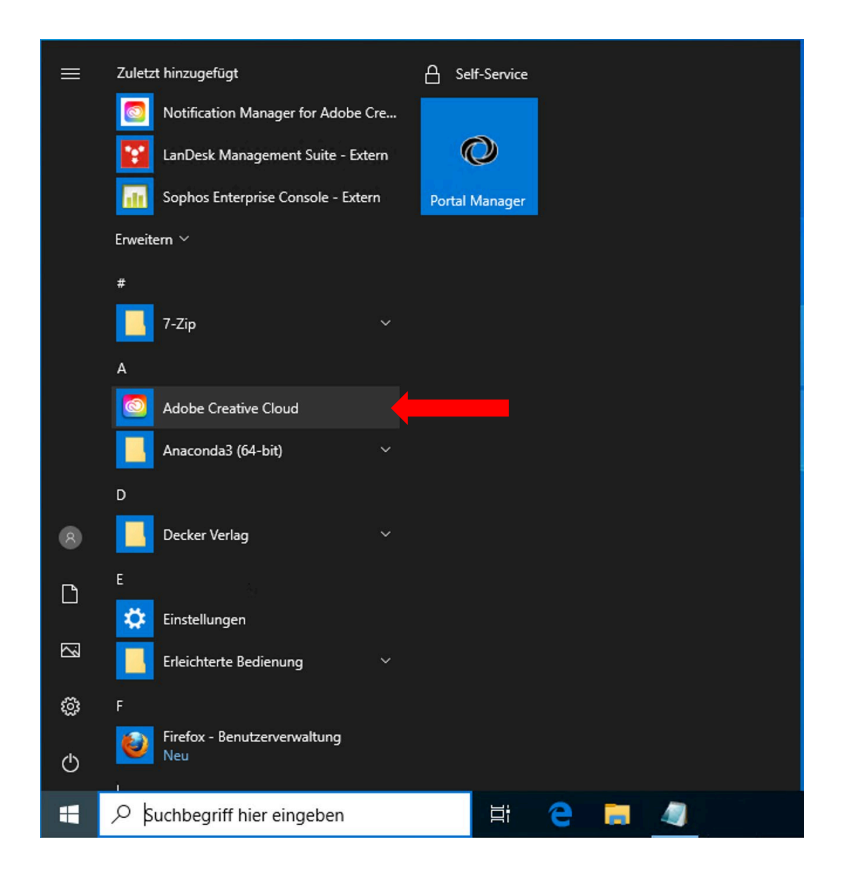

Im Windows-Startmenü die Desktop-App **Adobe Creative Cloud** öffnen.

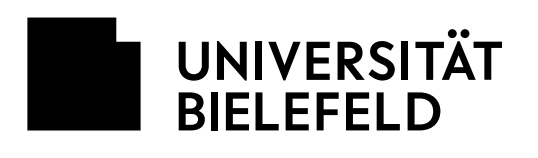

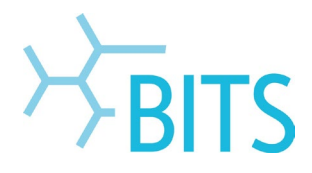

| Martin                                                                                                    | Anmelden                                                               |      |
|----------------------------------------------------------------------------------------------------|------------------------------------------------------------------------|------|
|                                                                                                    | Neuer Benutzer? Konto anlegen                                          | Q.7. |
|                                                                                                    | E-Mail Adresse<br>@uni-bielefeld.de                                    |      |
| and the second second sec |                                                                        |      |
| Adobe                                                                                                    | Welter                                                                 |      |
| Anmelden oder Konto erstellen                                                                                                    | Oder:                                                                  |      |
|                                                                                                    | G Mit Google fortfahren                                                | )    |
|                                                                                                    | Mit Facebook fortfahren                                                |      |
|                                                                                                    | 🗯 Mit Apple fortfahren                                                 |      |
|                                                                                                    | Durch and ADVO 18 exactly bits Untradient day Datas schutzschlight und |      |

Dort die Uni-E-Mail-Adresse der Adobe-ID oder die eigene/private Adobe-ID eingeben und auf Weiter klicken.

Creative Cloud Desktop Datei Fenster Hilfe

UNIVERSITÄT BIELEFELD

► Universität

Kontakt & Hilfe

Impressum

Forschung

Studium

ner | Uni-ID | BITS-Loginname

► Lehre

Anmeldung der Universität Bielefeld

Neues Web-Passwort anfordern Bitte beachten Sie, dass die mit dieser Anmeldung verbundenen Dienste Cookies voraussetzen und diese somit von Ihrem Browser akzeptiert werden müssen. Aus Sicherheitsgründen sollten Sie sich bei Verlassen der passwortgeschützten Bereiche explizit auslaggen und Ihren Webbrowser schließen! Besondere Hinweise zur Web-Authentifizierung (Shibboleth-Login) und zur Datenübertragung Sie melden sich jetzt zu einer mit der Web-Authentifizierung (Shibboleth-Login) geschützten Anwendung an. Dabei werden in einigen Fällen persönliche Daten an externe Dienste übertragen. Nähre Informationen dazu finden Sie <u>hier</u>.

International

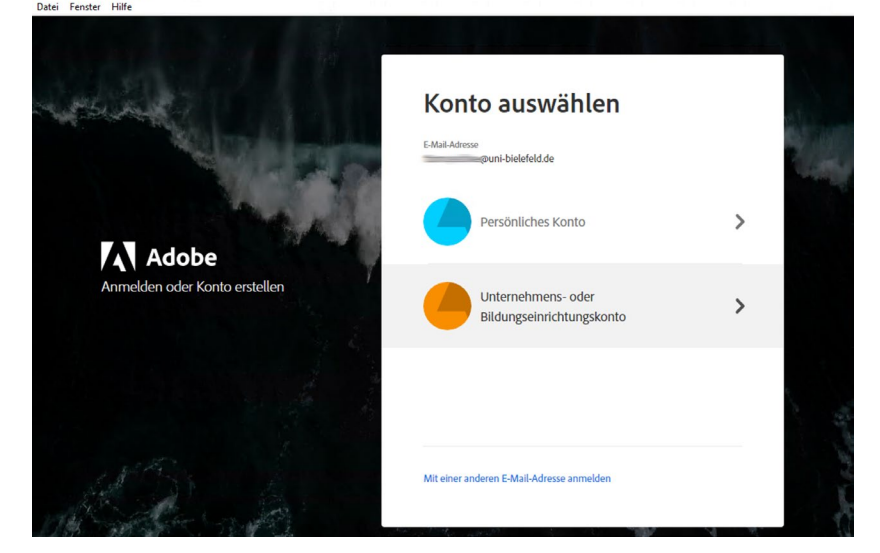

Falls diese Auswahl nach erscheint, Unternehmens- oder Bildungseinrichtungskonto anklicken, wenn vom BITS eine Adobe-ID mit der Uni-E-Mail-Adresse angelegt wurde. Nur dann kommen auch die nächsten 2 Schritte.

-٥ ×

EN

Meine Uni

Zugang zu den IT-Systemen der Universität

Weitere Infor

Informationen zur Anmeldung Für das Login verwenden Sie Ihren BITS-Loginnamen oder Ihre Matrikelnumme und Ihr Web (Shibboleth) Passwort. Weitere Informationen finden Sie hier:

Weiterleitung zur Web-Authentifizierung (Shibboleth) der Universität. Hier die normalen Zugangsdaten dafür eingeben:

**BITS-Benutzername** Web-Passwort

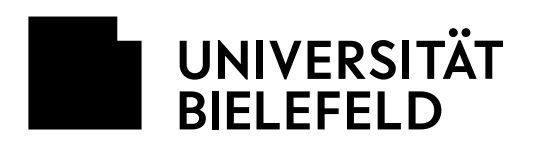

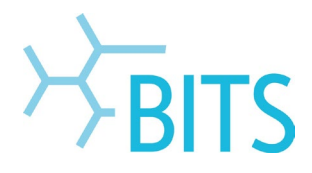

| Sie sind dabei auf diesen Dienst zuzugreifen:<br>Adobe                                                                                                    |
|----------------------------------------------------------------------------------------------------|
| Beschreibung durch den Service selbst:<br>Zugang zu den ETLA – Adobe Diensten.                                                                                                    |
| Zusätzliche Informationen über den Service                                                                                                    |
| <mark>übermittelt</mark><br>Vorname<br>E-Mail <b>⊐uni-bielefeld.de</b><br>Nächname                                                                                                    |
| Datenschutzinformationen des Service                                                                                                    |
| <ul> <li>Niermit stimme ich der Übermittlung der obigen Attribute an den Dienstanbieter zu.</li> <li>Bitte fragen Sie mich erneut beim nächsten Login.</li> </ul>                                                                                                    |
| <ul> <li>Hiermit Stimme ich der Übermittung der obigen Attribute an den Dienstanbieter zu.</li> <li>Bitte fragen Sie mich der ennett, wenn sich die übermittelten Attribute ändern.</li> <li>Hiermit stimme ich generell der Übertragung aller Attribute an alle Dienstanbieter zu, die mit dem IdentityProvider Shibboleth des BITS verbunden sind. Bitte fragen Sie mich nicht erneut.</li> </ul> |
| Diese Einstellung kann jederzeit durch Anklicken der Checkbox beim Login widerrufen                                                                                                    |

# Der Übermittlung der Attribute über **Akzeptieren** zustimmen.

- ø ×

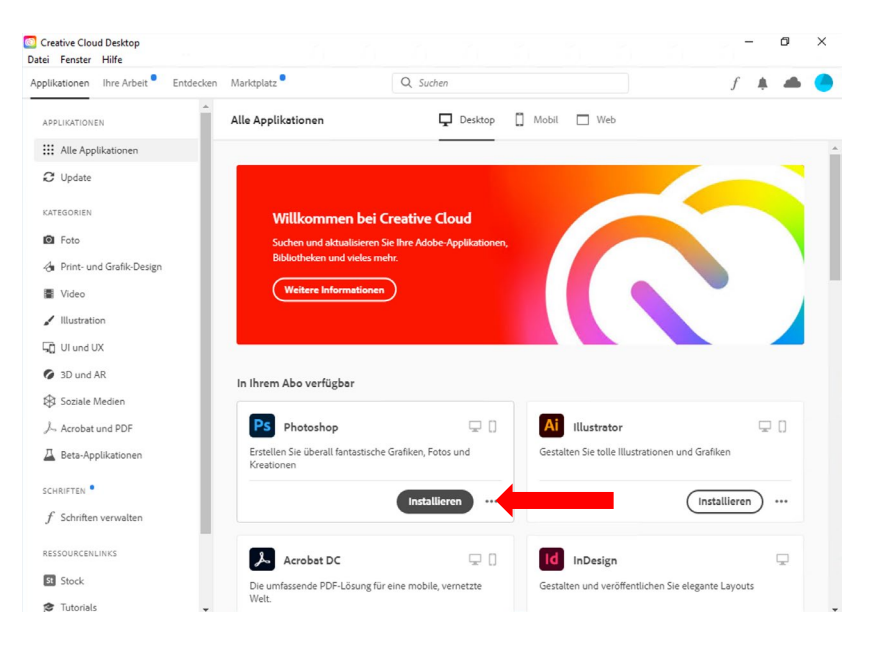

### Nach erfolgter Anmeldung

bekommt man in der CC Desktop-App die Übersicht der verfügbaren Programme.

Über **Installieren** lassen sich die gewünschten Programme selbst herunterladen.

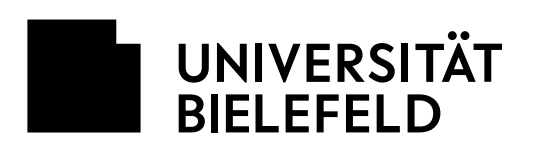

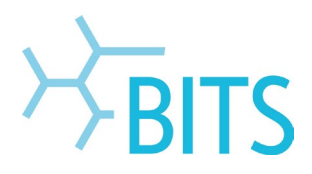

| Creative Clo  | ud Desktop       |           |                                        |                          |             |           |                            | _                   | ٥      | ×  |
|---------------|------------------|-----------|----------------------------------------|--------------------------|-------------|-----------|----------------------------|---------------------|--------|----|
| Applikationen | Ihre Arbeit      | Entdecken | Marktplatz •                           | Q Such                   | ะก          |           |                            | f ,                 | . @    | •  |
| APPLIKATION   | IEN              | ^         | Alle Applikationen                     | I                        | Desktop     | 🗍 Mobil [ | O Photoshop w              | ind in stalliout    |        |    |
| III Alle Ap   | plikationen      | - 11      |                                        |                          |             |           | (6%)                       | ira instattiert     | 1 vor  | 12 |
| C Update      |                  |           |                                        |                          |             |           | Sie können den Inst        | allationsstatus unt | er der |    |
| KATEGORIEN    |                  |           |                                        |                          |             |           | Cloud-Aktivität nach       | verfolgen.          |        |    |
| E Foto        |                  | - 1       | Willkomme                              | n bei Creative (         | lloud       |           |                            | 0                   | Weiter |    |
| A Print- u    | nd Grafik-Design |           | Bibliotheken und                       | l vieles mehr.           | торракацопе |           |                            |                     |        | _  |
| Video         | 0                |           | Weitere Infor                          | mationen                 |             |           |                            |                     |        |    |
| / Illustrat   | tion             | - 1       |                                        |                          |             |           |                            |                     |        |    |
| G Ul und      | UX               | - 1       |                                        |                          |             |           |                            |                     |        |    |
| 3D und        | AR               | - 1       | 1 II                                   |                          |             |           |                            |                     |        |    |
| 🚯 Soziale     | Medien           | - 1       | In Inrem Abo vertugb                   | ar                       |             |           |                            |                     |        |    |
| J. Acrobat    | t und PDF        | - 1       | PS Photoshop                           |                          | ₽ 0         | Ai        | lustrator                  |                     | Q ()   |    |
| 🚊 Beta-Ap     | oplikationen     |           | Erstellen Sie überall fa<br>Kreationen | ntastische Grafiken, Fot | tos und     | Gestalten | Sie tolle Illustrationen u | nd Grafiken         |        |    |
| SCHRIFTEN     |                  | - 1       | <ul> <li>Installation läuft</li> </ul> | (4.94)                   | Abb         |           |                            | Clastallissan       |        |    |
| f Schrifte    | n verwalten      | - 1       |                                        | (0.20)                   | Apprechen   |           |                            | Instattieren        | )      |    |
| RESSOURCEN    | ILINKS           |           | Acrobat DC                             |                          | ₽0          | Id in     | Design                     |                     | Ţ      |    |
| 51 Stock      |                  |           | Die umfassende PDF-L                   | ösung für eine mobile,   | vernetzte   | Gestalten | und veröffentlichen Sie    | elegante Layouts    |        |    |
| 🞓 Tutorial    | ls               | -         | Welt.                                  |                          |             |           |                            |                     |        |    |

Oben rechts wird der Installationsfortschritt angezeigt. Da die Programme in der Regel einige Gigabyte groß sind, kann der Download einige Minuten in Anspruch nehmen.

Wenn ein Programm installiert ist, kann es entweder über die Desktop-App oder im Windows-Startmenü geöffnet werden.

### Hinweis:

Wenn sich anschließend weitere Nutzer\*innen an dem Rechner und dann mit der Adobe-ID anmelden, müssen schon installierte Programme nicht erneut installiert werden. Diese können dann, wie im letzten Schritt beschrieben, direkt geöffnet werden.